# **Disabling reCAPTCHA**

53 admin October 29, 2024 Features & Functionalities 11881

## How to disable Recaptcha?

Overview: The following article describes how a user can disable recaptcha from GUI and database.

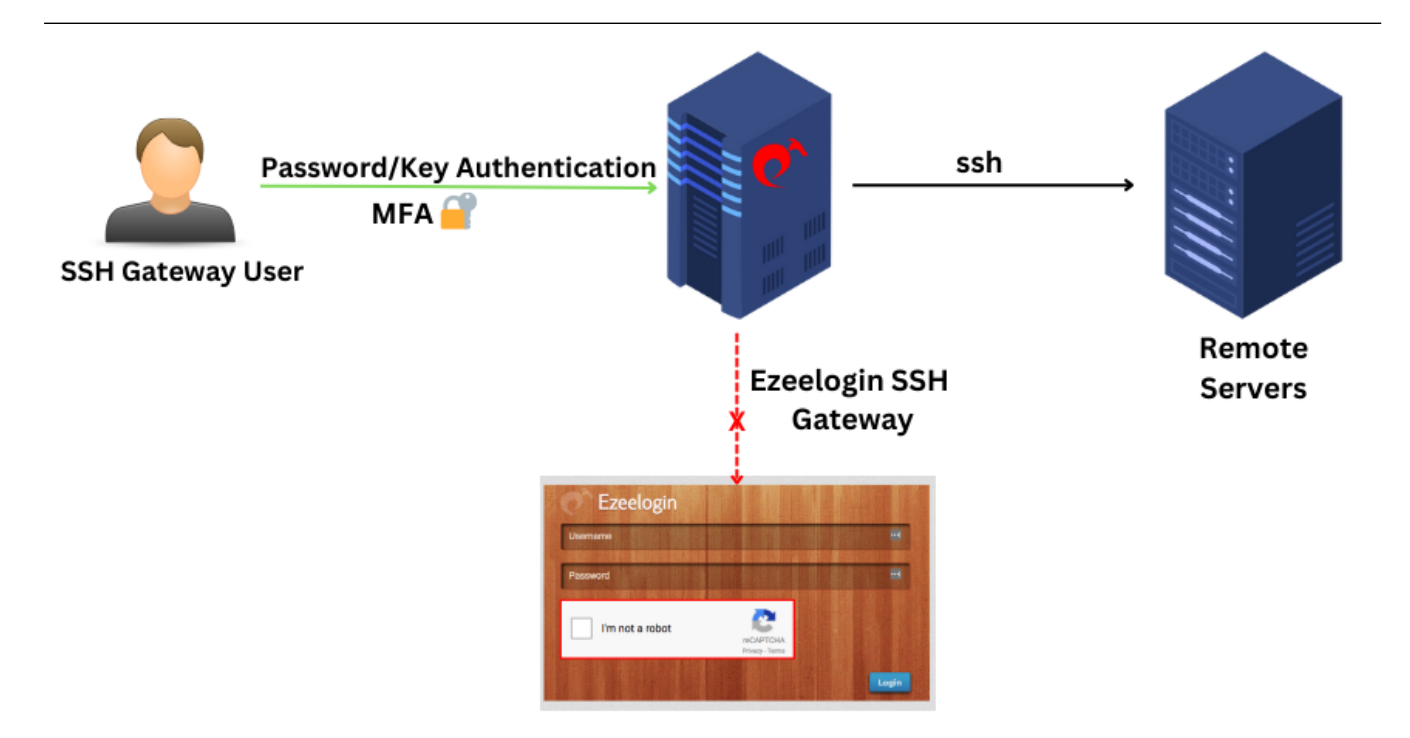

Here are the steps to disable <u>reCAPTCHA</u> on the login page:

## Disable the captcha on the login page from Ezeelogin Web GUI.

**Step 1:** Navigate to Settings -> General -> under Authentication -> choose to disable Login captcha -> Save it.

| Ezeelogin                          |                                           | Welcome, Administrator Logout                                            |
|------------------------------------|-------------------------------------------|--------------------------------------------------------------------------|
| E Servers ►                        | General Settings                          | Authentication Two Factor Authentication Security Defaults Miscellaneous |
| 📲 Web Portals 🔹 🕨                  | Password / Security Code Retries 🤪        | Login captcha 🗑                                                          |
| tt Users ►                         | 2 *                                       | Disable +                                                                |
| Access Control                     | Web Panel Authentication 🥹                | reCAPTCHA v2<br>Invisible reCAPTCHA                                      |
| ⁰₀ Settings                        | Internal \$                               |                                                                          |
| General                            | reCAPTCHA Sitekey @ Get reCAPTCHA API Key | reCAPTCHA Secret 🕡                                                       |
| ▶ Branding                         |                                           |                                                                          |
| <ul> <li>Control Panels</li> </ul> | User Password Lifetime 📦                  | User SSH Key Lifetime 🕑                                                  |
| <ul> <li>Data Centers</li> </ul>   | 0                                         | 0                                                                        |
| ≻ API                              | Allow Broweare To Save Login              | Maximum Days Without Login 🐵                                             |
| ► LDAP                             |                                           |                                                                          |
| ► SAML                             |                                           |                                                                          |
| ► FIDO2                            | Security Code LDAP                        | Remote SSH Password Authentication 🥥                                     |
| ► RADIUS                           |                                           |                                                                          |
| ► SIEM                             | Remote SSH Public Key Authentication 🥯    | Cancel Save                                                              |
| <ul> <li>Server Fields</li> </ul>  |                                           |                                                                          |
| 🛞 Cluster                          |                                           |                                                                          |
| Command Guard                      |                                           |                                                                          |
| n Account                          |                                           |                                                                          |
| 🚱 Help 🕨 🕨                         |                                           |                                                                          |
| License                            |                                           |                                                                          |

#### Emergency CLI Method:

• Disable the captcha on the login page.

Run the following command to update the login\_captcha setting.

root@gateway:~# php /usr/local/ezlogin/ez\_queryrunner.php "update prefix\_settings SET value='N' WHERE name='login\_captcha';"

Following these steps will disable the reCAPTCHA on the login page.

### **Related Articles:**

Enable Google ReCaptcha.

Recaptcha images not loading

Getting reCaptcha: Could not open socket Connection timed out

Online URL: https://www.ezeelogin.com/kb/article/disabling-recaptcha-53.html